## GoogleMeet で実物投影機のマイクから音が出ない 【教師用】

オンライン(GoogleMeet)で実物投影機をカメラ・マイクとして利用した時のトラブル対応 Winodwsのバージョンによって設定画面の表示が異なるため、パターン1、2か確認して作業してください

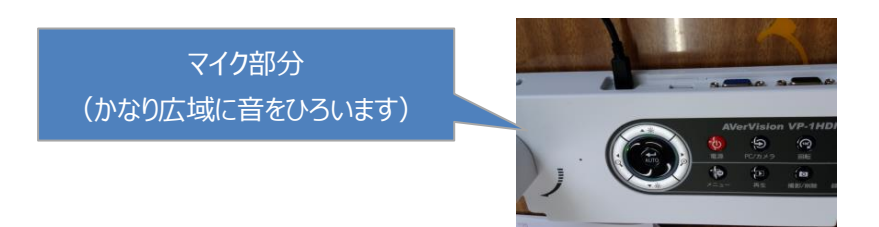

## 【 パターン1 Q-実物投影機のマイクの音がでない 】

実物投影機を USB で接続すると、カメラもマイクも認識しているのにマイクの声が出ない場合は、 パソコンの「サウンドの設定」でマイクテストを実行後、再度 Meet でためしてください。

①「スピーカー」のマークの上で右クリックし、
 「サウンドの設定を開く」をクリック

| サウンドの設定を開く(E)                                   |
|-------------------------------------------------|
| 音量ミキサーを開く(M)                                    |
| 立体音響 (オフ) >                                     |
| サウンドの問題のトラブルシューティング(T)                          |
| ^ @ 분 <mark> (♡)</mark> A <sub>2021/09/09</sub> |

②マイクのテストで実物投影機へのマイクの声に反応するか確認する

| 設定の検索<br>ク<br>フステム<br>マ ディスプレイ<br>100 サワンド<br>□ 通知とアクション<br>少 集中モード<br>① 電源とスリーブ<br>□ バッデリー | - □ ×<br>サウンド<br>ッワント ァハイスを管理する<br>入力<br>入力デバイスを選択してください<br>「USB Audio Capture (AVer USB Au ~)<br>ハックルホックによってはまったい。しのとには来なるシップ・ド デバイスを使用する<br>ように設定されている場合があります。サウンドの詳細オブションでアプリの<br>主語ンデバイスを力えりなってイズします。<br>デバイスのプロバティー<br>マイクのテスト<br>■<br>▲ トラブルシューティング | ・入力デバイスで実物投影機(Aver)<br>が選択されていることを確認<br>↓<br>・「デバイスのプロパティ」を選択 |
|---------------------------------------------------------------------------------------------|----------------------------------------------------------------------------------------------------|---------------------------------------------------------------|
| □ 記憶域                                                                                       | サウンド デバイスを管理する                                                                                                    |                                                               |
|                                                                                             |                                                                                                    |                                                               |
| ← 設定                                                                                        | - ロ ×                                                                                                    | ・「テスト」ボタンをクリック ↓ ・マイクで声を出した時、音に反応して ボリュームのスライドが動けば OK ↓       |
|                                                                                             | 7                                                                                                    | 、<br>GoogleMeet で確認                                           |
| 関連設定                                                                                        |                                                                                                    |                                                               |

## 【 パターン2 Q-実物投影機のマイクの音がでない 】

実物投影機を USB で接続すると、カメラもマイクも認識しているのにマイクの声が出ない場合は、 パソコンの「録音デバイス」の設定でマイクテストを実行後、再度 Meet でためしてください。

「スピーカー」のマークの上で右クリックし、
 「録音デバイス」をクリック

|   | 音量ミキサーを開く(M)                       |                   |
|---|------------------------------------|-------------------|
|   | 再件デポイフ(D)                          |                   |
|   | 録音デバイス(R)                          |                   |
| ŧ | サウンド(S)<br>サウンドの問題のトラブ/vシューティング(T) | 1200/             |
| Ŀ |                                    | 130%              |
|   | ^ 🧖 🏧 A 202                        | 14:29<br>21/09/14 |

②サウンドの「録音」タブでで、「USB Audio Capture」を開きマイクの音に反応するか確認する

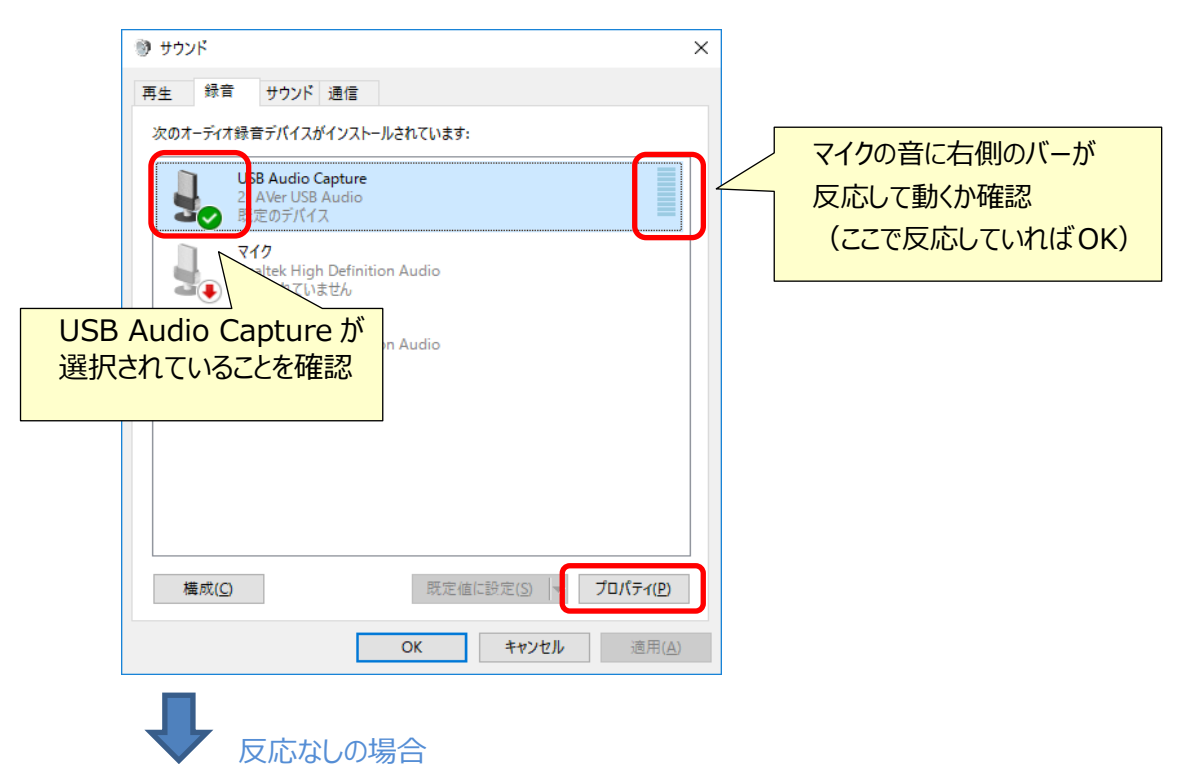

プロパティから下記の画面を開き、「レベル」設定のスライドバーを動かして「OK」する 再度上記画面でマイクの反応を確認する

| USB Audio | Capture |   |    |        |        |   |
|-----------|---------|---|----|--------|--------|---|
|           |         |   |    | 60 ()) |        |   |
|           |         | ſ |    |        |        | _ |
|           |         |   | 音量 | しのバーを重 | 動かしてみる | 5 |
|           |         | l |    |        |        |   |
|           |         |   |    |        |        |   |
|           |         |   |    |        |        |   |
|           |         |   |    |        |        |   |
|           |         |   |    |        |        |   |